# Account Management

For Applicants/Recipient

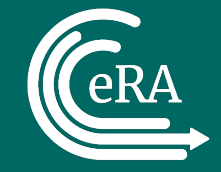

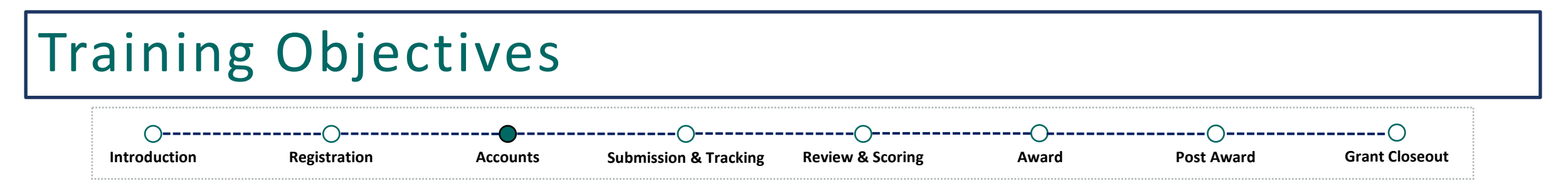

- eRA Commons User Accounts/Roles
  - Administrative Roles
  - Scientific Roles
- How to Get an eRA Commons Account
- Logging In
- Navigating in eRA Commons
- Personal Profile (PPF)
- Demonstration on How to Complete the Personal Profile
- What's Next?
- Where Can I Get Help?

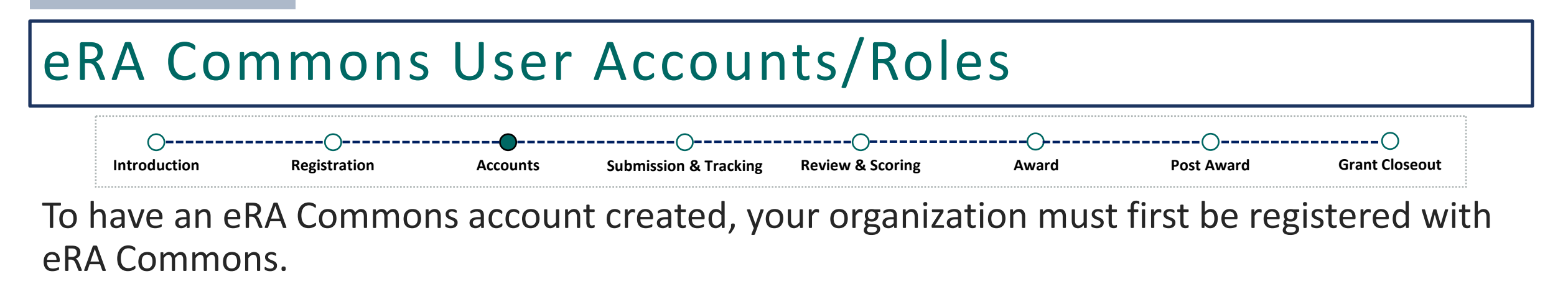

If your organization is registered, there will be designated administrators at the organization that can assist you with getting an eRA Commons account.

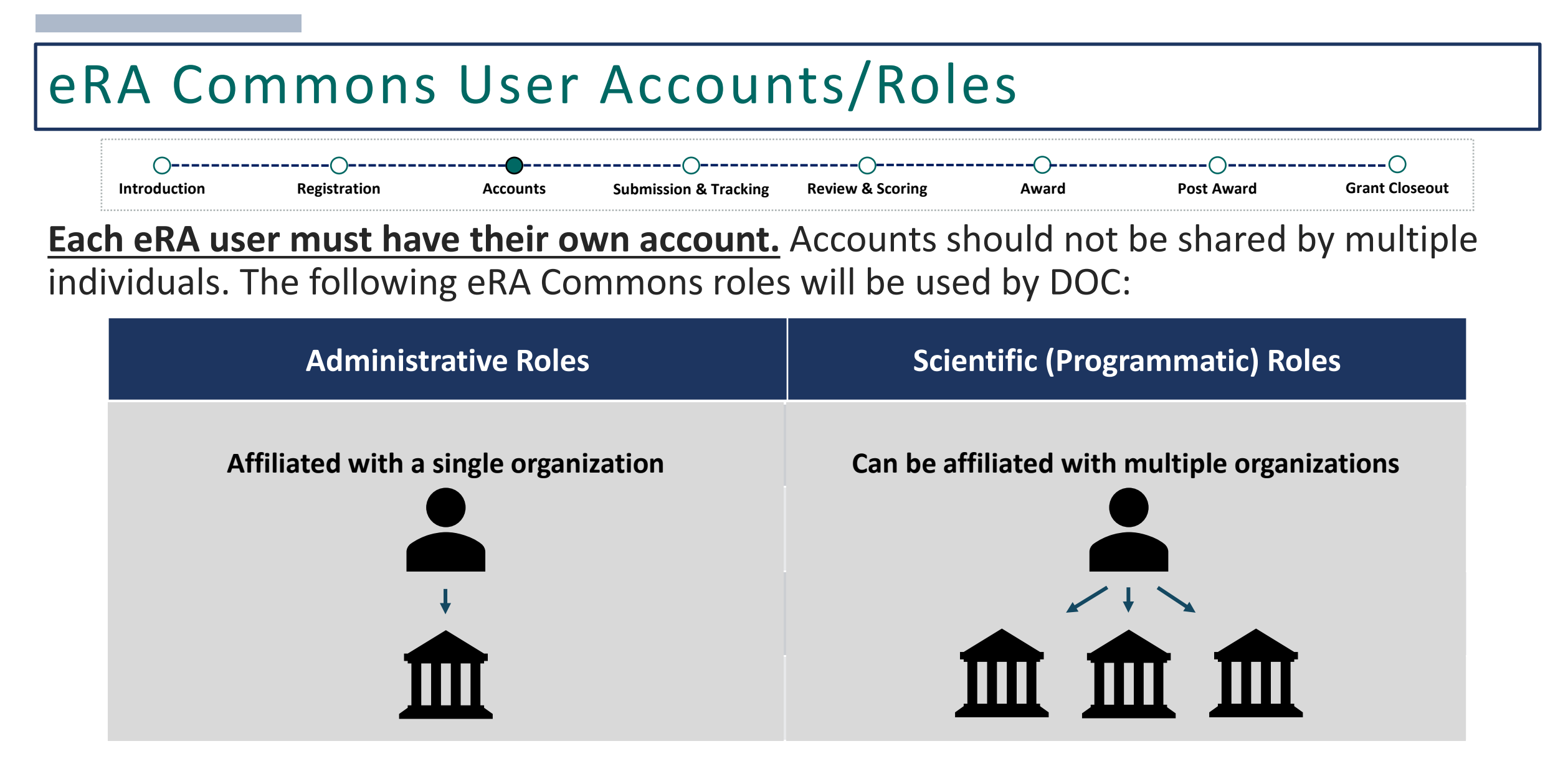

A complete description of all available eRA Commons roles, including roles not utilized by DOC, is located here: <u>https://www.era.nih.gov/files/eRA\_Commons\_Roles.pdf</u>.

## Administrative Roles

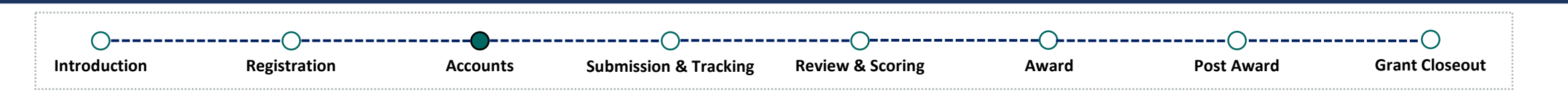

| Role                            | Description                                                                                                    |
|---------------------------------|----------------------------------------------------------------------------------------------------|
| Signing Official (SO)           | Has authority to legally bind the institution in grants administration matters, register<br>the organization in eRA Commons, create and manage additional accounts, view all<br>grants within the organization, and submit various reports (excluding the Federal<br>Financial Report {FFR}). |
| Administrative Official (AO)    | Can create and manage additional accounts (excluding the SO), review all grant applications and various reports (excluding the Federal Financial Report {FFR}) within the organization for accuracy before the SO submits.                                                                    |
| Account Administrator (AA)      | Can create and manage additional accounts (excluding the SO).                                                                                                    |
| Financial Status Reporter (FSR) | Can access the Federal Financial Report (FFR) module and submit financial reports.                                                                                                    |

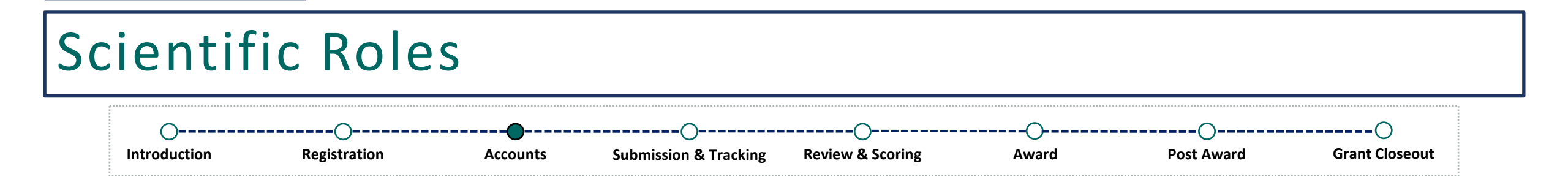

| Role                                               | Description                                                                                                    |
|----------------------------------------------------|----------------------------------------------------------------------------------------------------|
| Project Director/Principal<br>Investigator (PD/PI) | Designated by the applicant organization to have the appropriate level of authority<br>and responsibility to direct the project or program to be support by the award. The<br>PD/PI has access to their own grants and various reports (excluding the Federal<br>Financial Report {FFR}). |

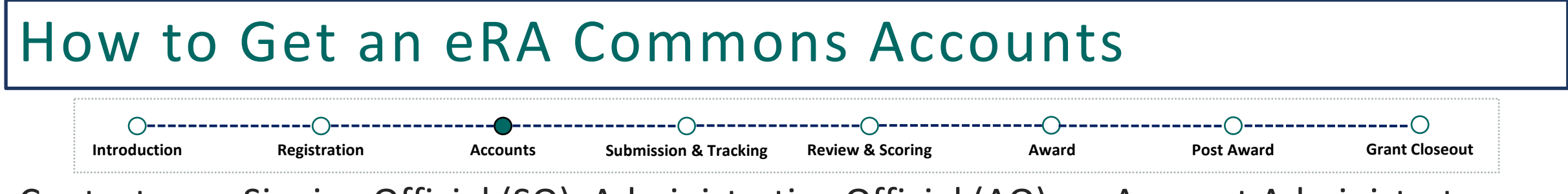

Contact your Signing Official (SO), Administrative Official (AO), or Account Administrator (AA) to get your account created!

But first, do you have an existing account?

• If so, what is your username?

To have a new account created, they will need the following information:

- First and last name
- Email address
- Desired username
- What role(s) do you need?

#### About Your Username!

- It will be used to log into eRA Commons
- It is permanent and cannot be modified once your account is created
- It must be between 6-30 characters
- It cannot contain special characters other than the @sign, hyphen, period, and underscore
- It is not case sensitive but will always appear in uppercase letters through the eRA system

#### How to Get an eRA Commons Accounts

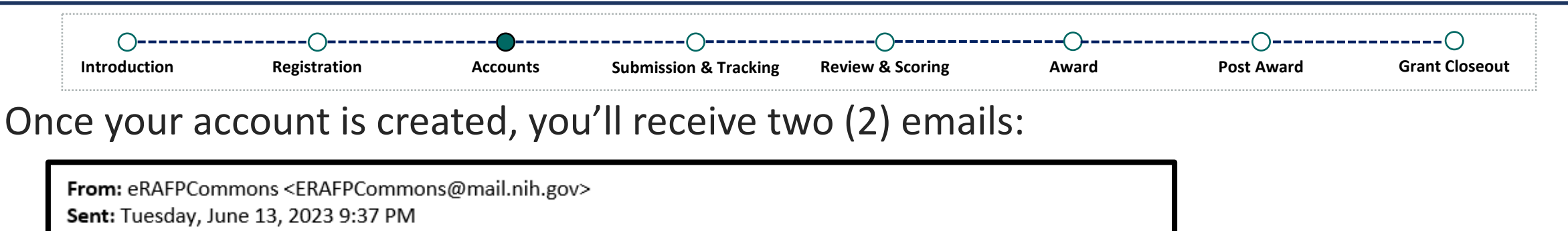

Subject: eRA Commons: Notification of Password for New Account

To: <Your Email>

\*\*\* This is an automated notification - Please do not reply to this message. \*\*\*

The password associated with your recently created account is XXXXXXXXX.

The above password is temporary, and will expire in 48 hours. You will be required to change your password the first time you successfully log into the system. On the Change Password page, enter the temporary password in the Current Password field. Please read the instructions on the Change Password page carefully before selecting a new password. If the temporary password expires, you will be taken to the Reset Password page where you can request another temporary password.

To access the system use the username and password provided in these emails.

For any further questions about this email, call the eRA Service Desk at 1-866-504-9552 or refer to <u>https://grants.nih.gov/support</u> for additional methods of contact. Please access Commons at <u>https://public.era.nih.gov/commonsplus</u>. For more information please visit <u>https://era.nih.gov/</u>

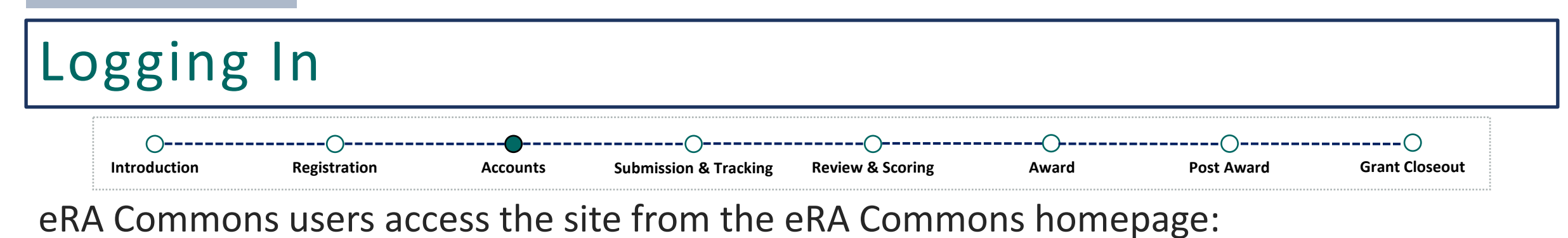

https://public.era.nih.gov/commonsplus

Currently, there are three ways to log into eRA Commons:

- Login with Login.gov
- Login with eRA Credentials
- Login with Federated Account

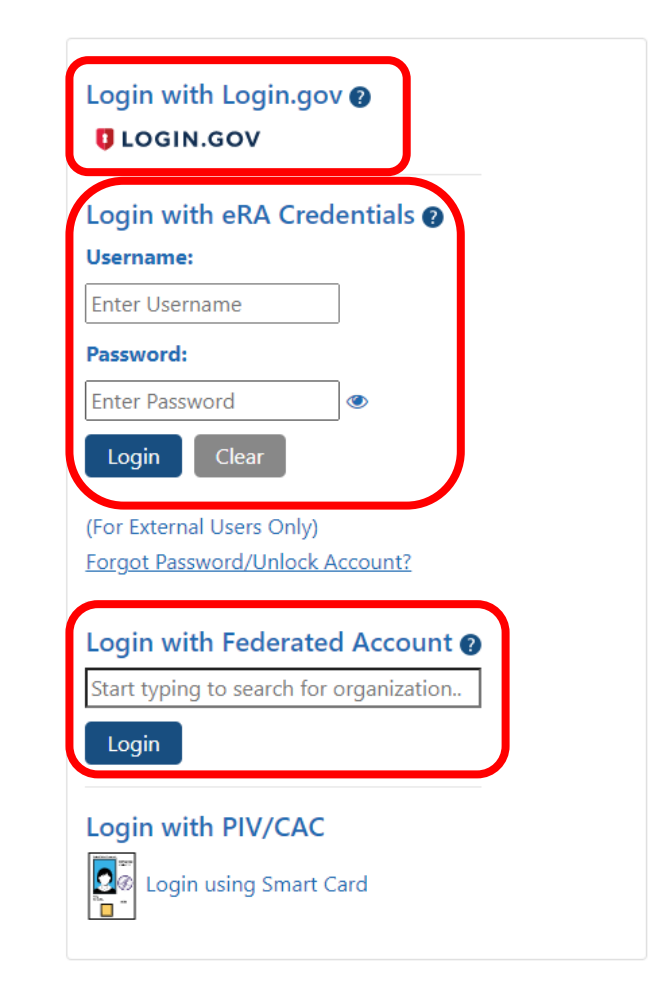

# Logging In Introduction Accounts Submission & Tracking Review & Scoring Award Post Award Grant Closeout

Users will be prompted to change their password as soon as they log in.

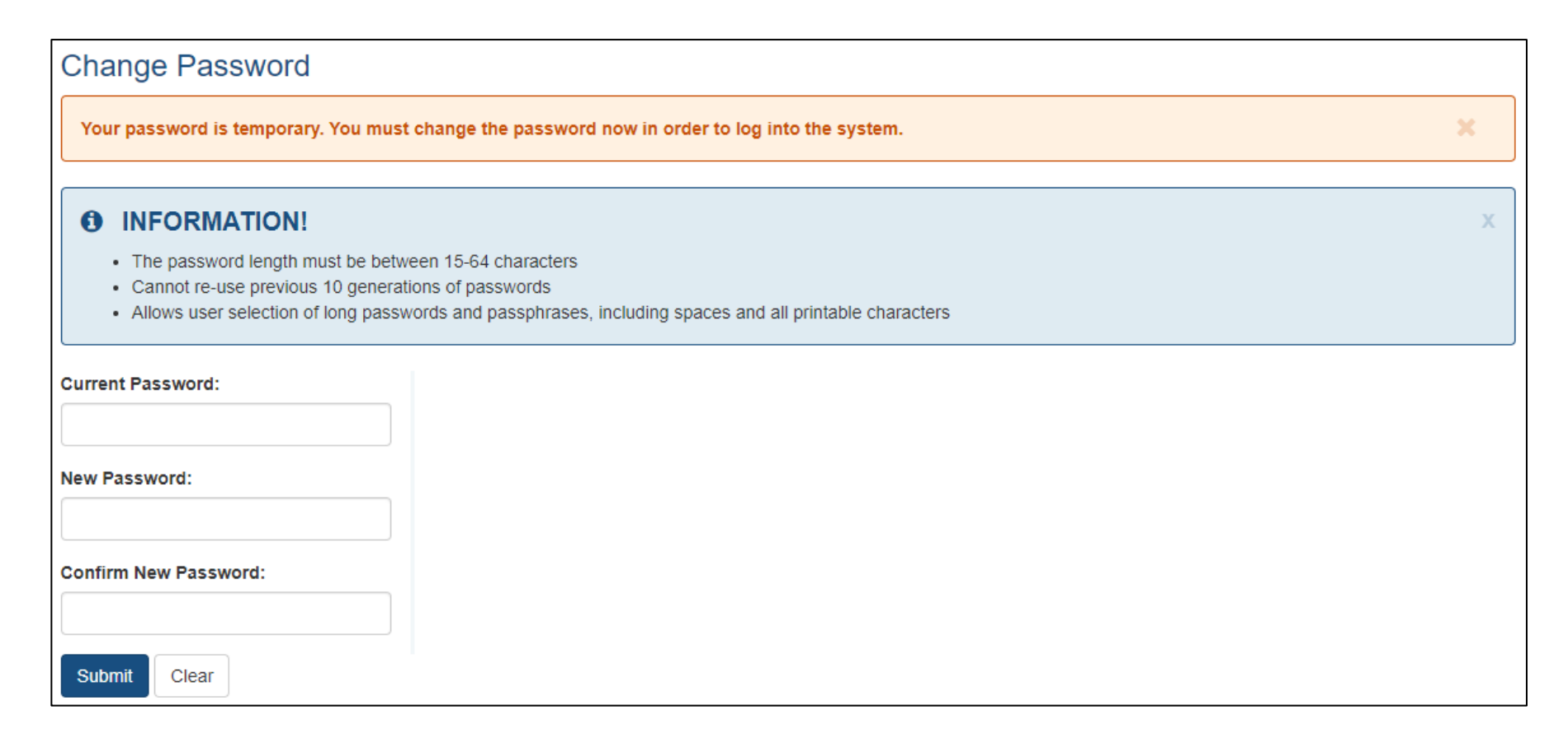

### **Resetting Your Password**

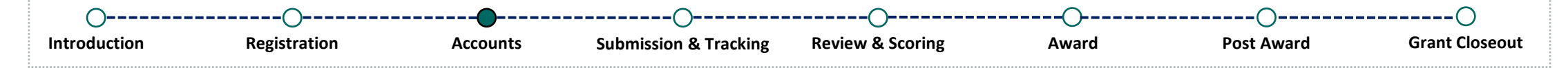

Users may need to reset their password in the following scenarios:

- Forgot password
- Did not log in and update their temporary password within 48-hours
- Five failed attempts to log in within a 120-minute window

| .ogin with eRA Cred<br>Jsername:                              | entials 🕐    |
|---------------------------------------------------------------|--------------|
| Enter Username                                                | ]            |
| Password:                                                     |              |
| Enter Password                                                |              |
| (For External Users Only)<br>Forgot Password/Unlock A         | Account?     |
| Login with Federated                                          |              |
| Login with Federated<br>Start typing to search for o<br>Login | organization |

#### Navigating in eRA Commons -----------**O**----**O**-\_\_\_\_\_ Registration Post Award Grant Closeout Introduction Accounts Submission & Tracking Review & Scoring Award Once logged in, users will reach the following page: Home Change Affiliation List of Current Affiliations by Institute Name 🗹 Current Default 0 OZAUKEE COUNTY Role(s): PI 0 ZERODIVIDE Role(s): PI $\bigcirc$ EARLY COUNTY BOARD OF EDUCATION Role(s): PI Save Cancel Report your patent in iEdison (also see Invention Go Amendments \$ 🕩 Sign Out eRA Partners website)

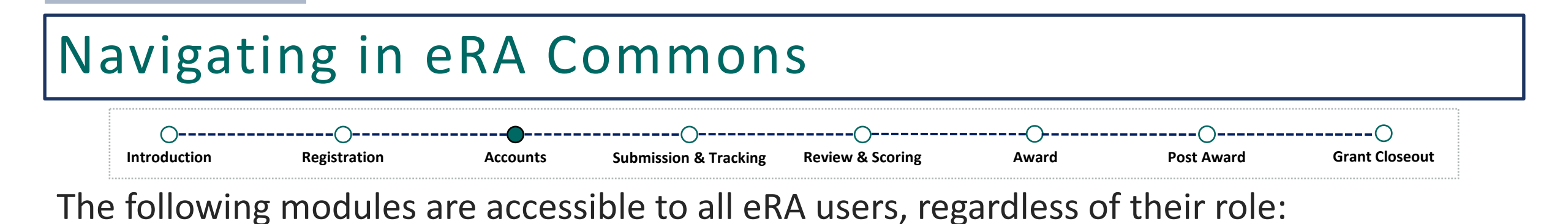

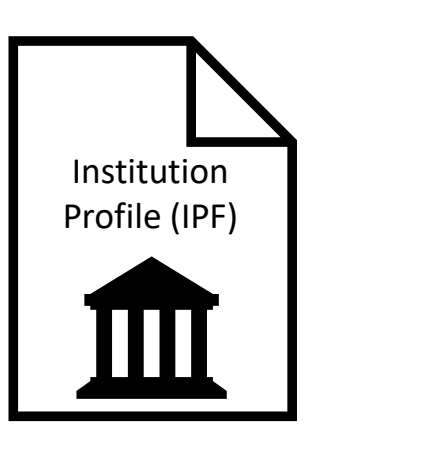

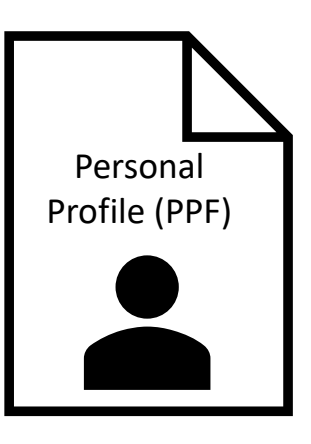

## Institution Profile (IPF)

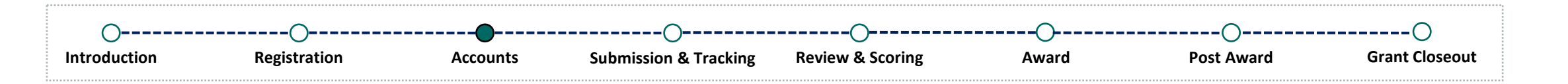

| Home Admin Institution Profile Personal Profile Status ASSIST Prior Approval RPPR xTrain xTRACT Admin Supp Non-Research eRA Partners                                                                                                    |                                   |             |  |  |
|----------------------------------------------------------------------------------------------------|-----------------------------------|-------------|--|--|
| Basic Information Assurances and Certifications Policy Documents                                                                                                    |                                   |             |  |  |
| Institution Profile for<br>DOC TEST, LLC.<br>IPF Code: 455437780                                                                                                    | Institution Basic Information 😧   | + View All  |  |  |
|                                                                                                    | Institution Name o                | +<br>VIEW   |  |  |
| Accounts:<br>1 Affiliated Accounts<br>Profile updated:<br>06/13/2023<br>ORI Certification Expires:<br>unknown<br>SAM Registration Expires:<br>No Registration Found!<br>eRA Service Desk<br>Hours: Mon-Fri, 7AM-8PM EDIT/EST<br>Web: http://grants.nih.gov/support<br>Toll-free: 866-504-9552<br>Phone: 301-402-7469<br>Contact initiated outside of business hours via Web or voice mail<br>will be returned the next business day. | Institution Contact Information o | (+)<br>VIEW |  |  |
|                                                                                                    | About the Institution o           | (+)<br>VIEW |  |  |
|                                                                                                    | Indirect Cost Negotiations o      | TIEW        |  |  |
|                                                                                                    | Signing Officials o               | (+)<br>VIEW |  |  |
|                                                                                                    | Institution Address o             | +<br>VIEW   |  |  |
|                                                                                                    |                                   | + View All  |  |  |

## Personal Profile (PPF)

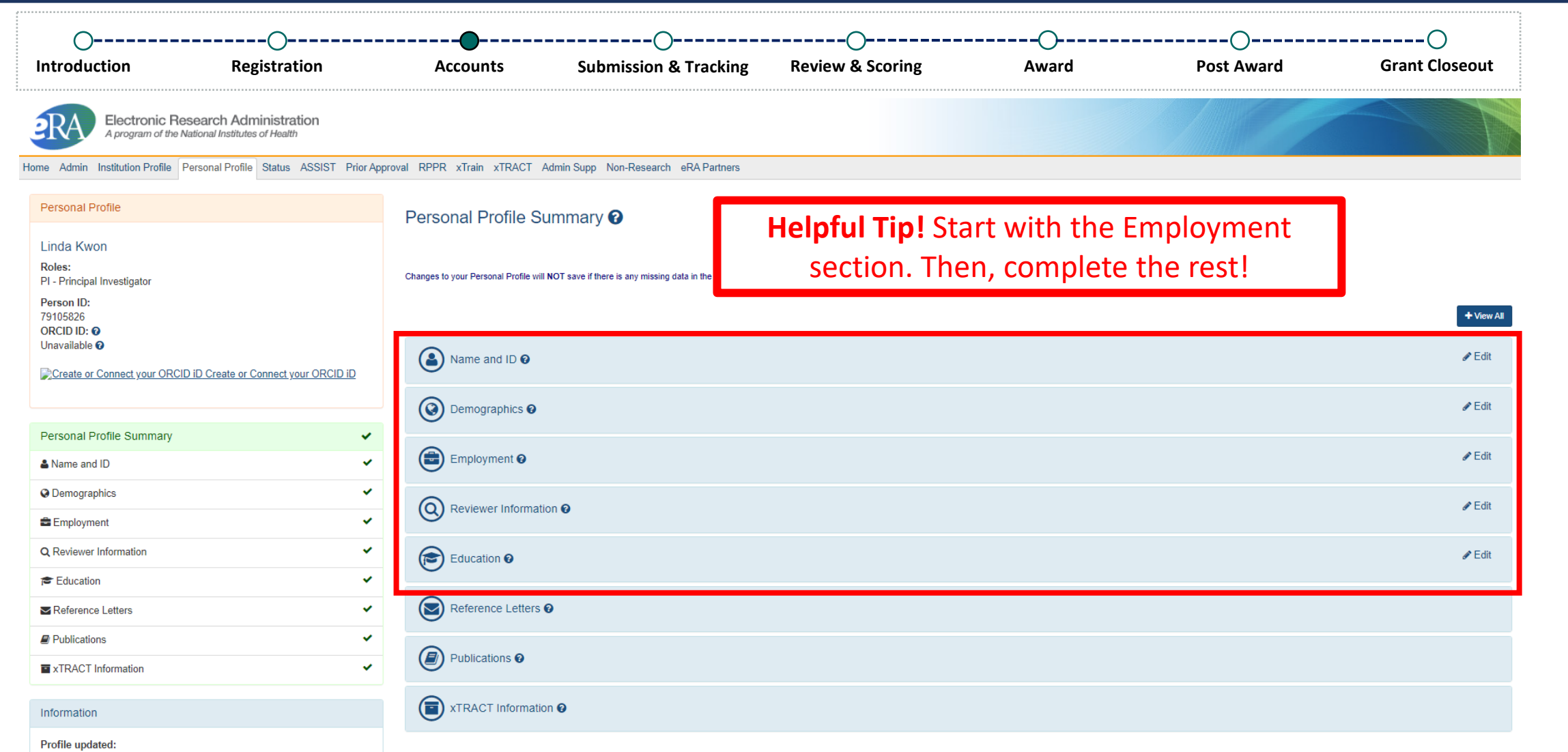

06/14/2023 Change your password I by: 08/30/2023

PPF Privacy Act Notification Statement Z

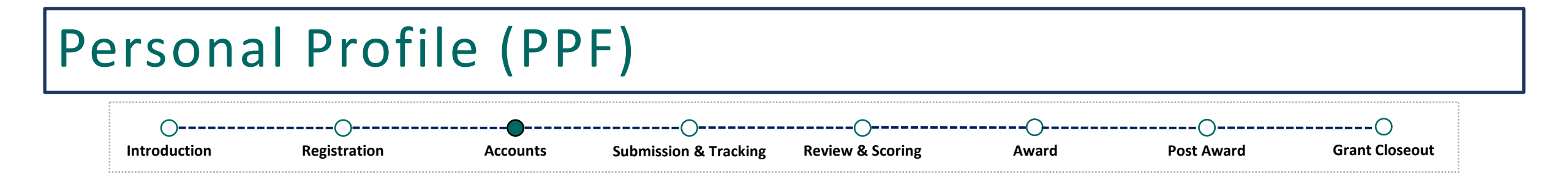

#### **Demonstration**

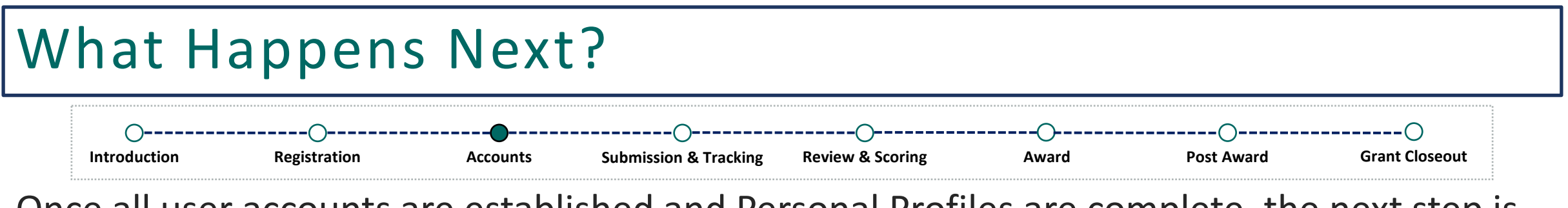

Once all user accounts are established and Personal Profiles are complete, the next step is to complete and submit your application.

**Reminder**: Make sure to have a PD/PI account created. You'll need to include their username on your application.

### Where Can I Get Help?

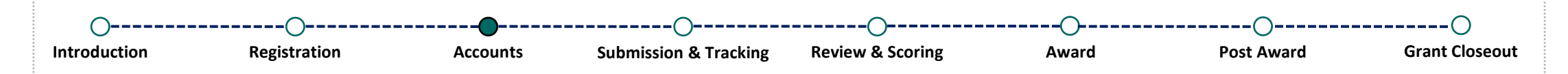

If you are experiencing technical difficulties and need help, you have options!

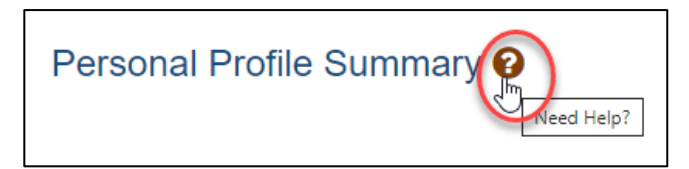

- 🕜 eRA's Online Help
- Call and speak to an eRA Service Desk staff member
- Submit a ticket via <a href="https://public.era.nih.gov/submithelp">https://public.era.nih.gov/submithelp</a>

#### **Online Resources:**

- <u>Register | Accounts | eRA</u>
- <u>Two-Factor Authentication/Login.gov</u>
- Overview of Personal Profile
- <u>eRA Commons Frequently Asked Questions</u>

#### eRA Service Desk

Hours of Operation: Monday – Friday 7AM to 8PM Eastern Time (closed on federal holidays)

> **Toll Free**: (866) 504-9552 **Phone**: (301) 402-7469

Press 1 for eRA Commons inquiries!